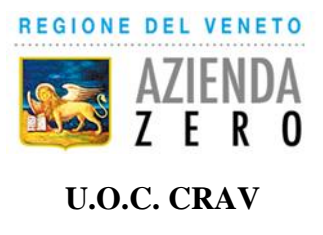

Con riferimento alla compilazione del DGUE gli Operatori Economici dovranno generare e produrre il "DGUE Response" in formato xml e pdf utilizzando il file "DGUE Request" inserito nella documentazione di gara.

## Gli Operatori Economici dovranno:

- generare la DGUE Response in formato xml a partire dalla Request messa a disposizione della Stazione Appaltante in documentazione di gara. Per farlo è possibile utilizzare il medesimo servizio messo a disposizione da CONSIP nel portale <u>https://www.acquistinretepa.it/espd-dgue/#!/start</u>. Il servizio è utilizzabile a seguito di login, nel menu di sinistra "Servizi", Sezione eDGUE. Il percorso inizia dalle selezioni seguenti:
  - Chi è a compilare il DGUE? >> Sono un operatore economico
  - Che operazione si vuole eseguire? >> Importare un DGUE
- caricare il file xml DGUE Response in SINTEL in fase di sottomissione dell'offerta nella busta amministrativa come allegato alla documentazione di gara
- caricare nella busta amministrativa il DGUE anche in formato pdf.